## GW-US54GXS Windows7(32/64)でのXLink Kai接続手順書

Version : GW-US54GXS\_QIG\_WIN7\_XLINK\_V1

- 2006/12/14公開のWindows Vista/XP/Me/98SE版ドライバ・ユーティリティ (Driver Version: 6.17.0.0 Utility Version: 2.24.0.0)をダウンロードします。 [1] http://www.planex.co.jp/support/download/wireless/gw-us54gxs.shtml
- 【2】 ダウンロードした「gw-us54gxs\_v61700.exe」を任意の場所に展開します。
- [3] 展開後に作成されたフォルダ内の「PCI\_GW-US54GXS\_6\_17\_0\_0\_JP.exe」の右クリックメ ニューを開き、プロパティをクリックします。

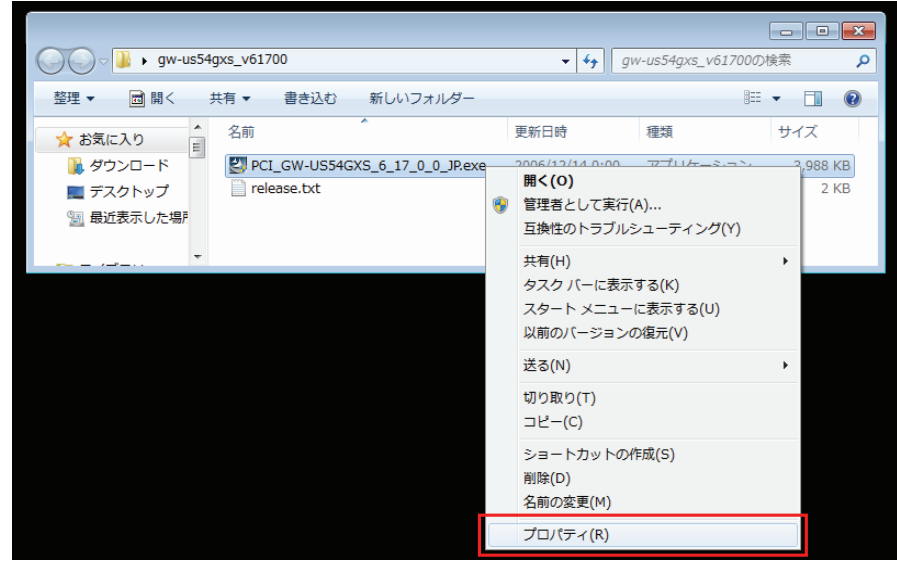

- 【4】 プロパティ内の「互換性」タブから以下の項目を設定して、[適用]→[OK]をクリックします。 ・互換モード「互換モードでこのプログラムを実行する」にチェックを入れます。 ・互換モード「Windows Server 2003 (Service Pack 1)」を選択します。

  - ・特権レベル「管理者としてこのプログラムを実行する」にチェックを入れます。

| 🖳 PCI_GW-US54GXS_6_17_0_0_JP.exeのプロパティ 🛛 🛛 📈                                                 |
|----------------------------------------------------------------------------------------------|
| 全般 互換性 セキュリティ 詳細 以前のバージョン                                                                    |
| プログラムが以前のバージョンの Windows では正常に動作していたのに、このバ<br>ージョンでは問題が発生する場合、以前のバージョンに合った互換モードを選択<br>してください。 |
| 設定の選択に関するヘルプ 互換モード                                                                           |
| <ul> <li>☑ 互換モードでこのプログラムを実行する:</li> <li>Windows Server 2003 (Service Pack 1)</li> </ul>      |
| 設定                                                                                           |
| 🔲 256 色で実行する                                                                                 |
| ■ 640 × 480 の解像度で実行する                                                                        |
| ■ 視覚テーマを無効にする                                                                                |
| ■ デスクトップ コンポジションを無効にする                                                                       |
| □ 高 DPI 設定では画面のスケーリングを無効にする                                                                  |
| 特権レベル 管理者としてこのプログラムを実行する。                                                                    |
| 💿 すべてのユーザーの設定を変更                                                                             |
| OK きゃンセル 適用( <u>A</u> )                                                                      |

- 【5】 「PCI\_GW-US54GXS\_6\_17\_0\_0\_JP.exe」をダブルクリックします。
- 【6】 「ユーザー アカウント制御」ダイアログが表示されますので、[はい]をクリックします。

| 🛞 ユーザー アカウント制御                                                                            |
|-------------------------------------------------------------------------------------------|
| 次の不明な発行元からのプログラムにこのコンピューターへの変更を許可しますか?                                                    |
| プログラム名: PCI_GW-US54GXS_6_17_0_0_JP.exe<br>発行元: <b>不明</b><br>ファイルの入手先: このコンピューター上のハード ドライブ |
| ✓ 詳細を表示する( <u>D</u> ) (はい(Y) いいえ(N)                                                       |
| <u>これらの通知を表示するタイミングを変更する</u>                                                              |

【7】 「PCI GW-US54GXS 54Mbps WLAN USB Adapter用のInstallShield Wizard」が 表示されますので、[次へ]をクリックします。

| PCI GW-US54GXS 54Mbps WLAN | I USB Adapter                                                                                                    |
|----------------------------|----------------------------------------------------------------------------------------------------|
|                            | PCI GW-US54GXS 54Mbps WLAN USB Adapter用の<br>InstallShield Wizardへようこそ<br>InstallShield(R) Wizardは、PCI GW-US54GXS 54Mbps WLAN<br>USB Adapterをコンピュータにインストールします。 じかへ Iを切ったして、続<br>行してください。 |
|                            | < 戻る(B) (次へてN)) キャンセル                                                                                                    |

【8】「インストール先の指定」が表示されますので、[次へ]をクリックします。 ◆インストール先を変更するときは、[参照]をクリックしてインストール先を指定します。 通常は変更する必要はありません。

| PCI GW-US54GXS 54Mbps WLAN USB Adapter                              | ×             |
|---------------------------------------------------------------------|---------------|
| インストール先の選択<br>セットアップサバファイルをインストールするフォルタを選択してください。                   |               |
| セットアッフ作は、)次のフォルタキこ PCI GW-US54GXS 54Mbps WLAN USB Adapter をインストールしま | ます。           |
| このフォルダへのインストールは、D欠へコボタンをクリックします。                                    |               |
| 別のフォルダヘインストールする場合は、[参照]ホタンをクリックしてフォルタを選択してください。                     |               |
|                                                                     | #87/D         |
| C:¥Program Files¥bRoad Lanner Wave¥GW-US54GXS                       | <u>愛照((R)</u> |
| InstallShield                                                       |               |
|                                                                     | キャンセル         |

【9】 インストールが終了しましたら、[完了]をクリックします。

| PCI GW-US54GXS 54Mbps WLAN USB Adapter |                                                                                                    |  |  |
|----------------------------------------|----------------------------------------------------------------------------------------------------|--|--|
|                                        | Installation Complete<br>Setup is finished installing the PCIGW-US54GXS 54Mbps WLAN<br>USB Adapter driver. |  |  |
|                                        | < 戻る(B) <b>たて</b> キャンセル                                                                                    |  |  |

【10】 【9】の後に「Windowsセキュリティ」ダイアログが表示されますので、 [このドライバー ソフトウェアをインストールします]をクリックします。

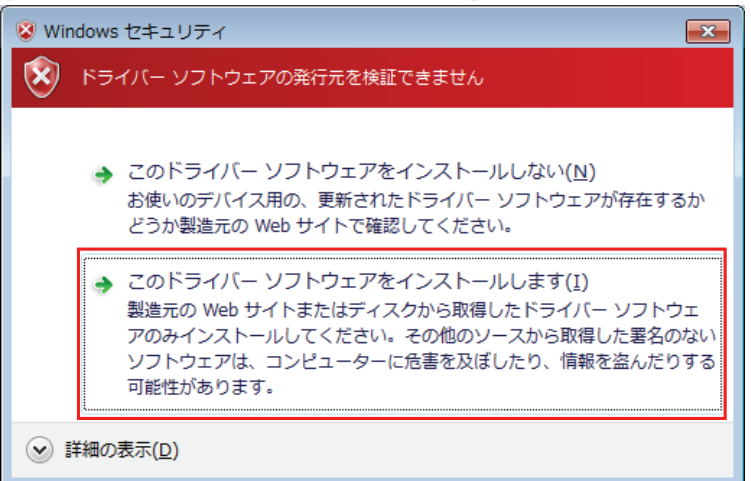

【11】 デスクトップに作成されたショートカット「PCI GW-US54GXS Utility」の右クリックメニューを 開き、プロパティをクリックします。

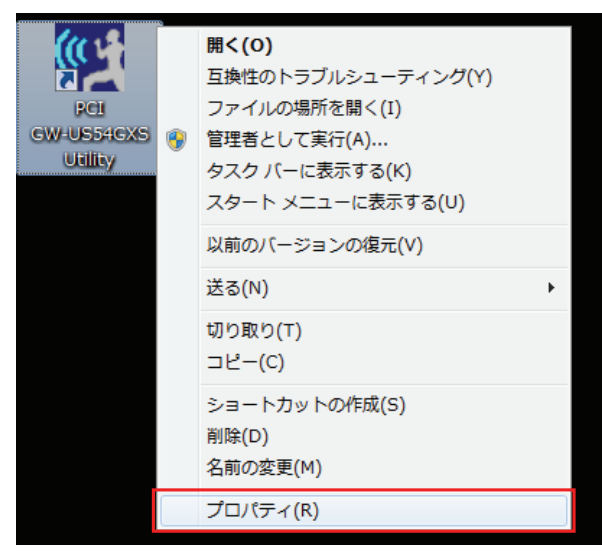

【12】プロパティ内の「互換性」タブから以下の項目を設定して、「適用」→[OK]をクリックします。
 ・互換モード「互換モードでこのプログラムを実行する」にチェックを入れます。
 ・互換モード「Windows Server 2003 (Service Pack 1)」を選択します。
 ・特権レベル「管理者としてこのプログラムを実行する」にチェックを入れます。

| 🏆 PCI GW-US54GXS Utilityのプロパティ 🏼 🎫                                                           |
|----------------------------------------------------------------------------------------------|
| 全般 ショートカット 互換性 セキュリティ 詳細 以前のバージョン                                                            |
| プログラムが以前のパージョンの Windows では正常に動作していたのに、このパ<br>ージョンでは問題が発生する場合、以前のパージョンに合った互換モードを選択<br>してください。 |
| 設定の選択に関するヘルプ<br>互換モード                                                                        |
| ☑ 互換モードでこのプログラムを実行する:                                                                        |
| Windows Server 2003 (Service Pack 1)                                                         |
| 設定                                                                                           |
| 🔲 256 色で実行する                                                                                 |
| 🔲 640 × 480 の解像度で実行する                                                                        |
| ■ 視覚テーマを無効にする                                                                                |
| □ デスクトップ コンポジションを無効にする                                                                       |
| □ 高 DPI 設定では画面のスケーリングを無効にする                                                                  |
| ー特権レベル                                                                                       |
| ✓管理者としてこのプログラムを実行する                                                                          |
| 💮 すべてのユーザーの設定を変更                                                                             |
| OK キャンセル 適用(A)                                                                               |

- 【13】GW-US54GXSをPCのUSBポートに挿入して、ドライバーソフトウェアをインストールします。 ◆ドライバーソフトウェアのインストールが自動的に開始されますので、
  - 終了までしばらくお待ちください。
  - ◆自動でインストールできない場合は、以下の手順でインストールします。 ①[スタート]メニューから、[コンピュータ]を右クリック→[プロパティ]を選択し、 [デバイス マネージャー]をクリックします。
    - ②「ほかのデバイス」から「PCI GW-US54GXS」の右クリックメニューを開き、 プロパティをクリックします。

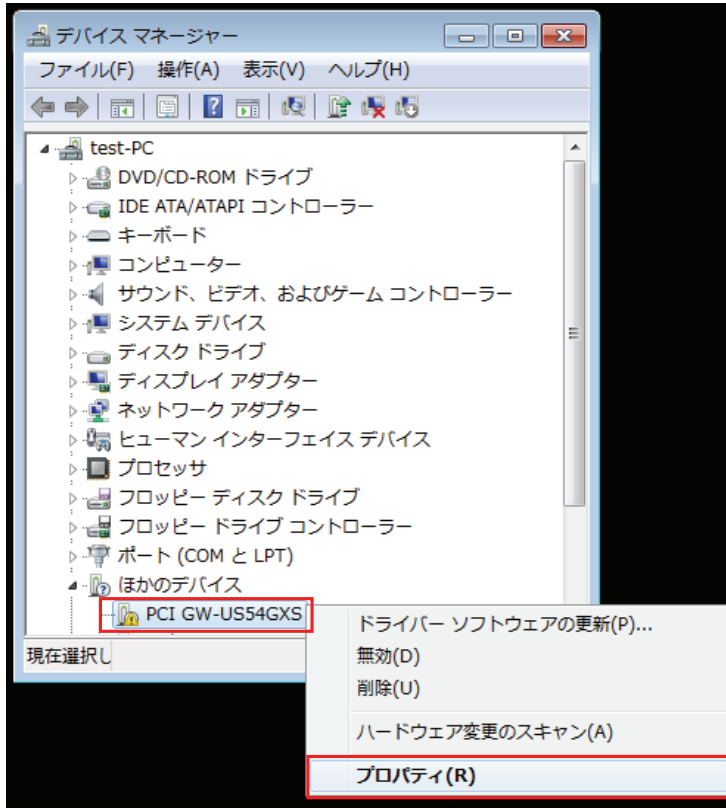

| PCI GW-US54GXSのプロパティ                                            |
|-----------------------------------------------------------------|
| 全般ドライバー詳細                                                       |
| PCI GW-US54GXS                                                  |
| プロバイダー: 不明                                                      |
| 日付: 利用できません                                                     |
| バージョン: 利用できません                                                  |
| デジタル署名者: デジタル署名されていません                                          |
| ドライバーの詳細(1) ドライバー ファイルの詳細を表示します。                                |
| 「ドライバーの更新(P) このデバイスのドライバー ソフトウェアを更新します。                         |
| ドライバーを元に戻す(B) ドライバーの更新後にデバイスが動作しない場合、以前に<br>インストールしたドライバーに戻します。 |
| 無効(D) 選択したデバイスを無効にします。                                          |
| 削除(山) ドライバーをアンインストールします (上級者用)。                                 |
| <br>OK キャンセル                                                    |

③プロパティ内の「ドライバー」タブから[ドライバーの更新]をクリックします。

④「コンピューターを参照してドライバー ソフトウェアを検索します」をクリックします。

| トライバー ソフトウェアの更新 - PCI GW-US54GXS                                                                                                    |  |
|----------------------------------------------------------------------------------------------------|--|
| ど う どのような方法でドライバー ソフトウェアを検索しますか?                                                                                                    |  |
| ドライバー ソフトウェアの最新版を自動検索します(S)<br>このデバイス用の最新のドライバー ソフトウェアをコンピューターとインター<br>ネットから検索します。ただし、デバイスのインストール設定でこの機能を無効<br>にするよう設定した場合は、検索は行われません。 |  |
| → コンピューターを参照してドライバー ソフトウェアを検索します(R)<br>ドライバー ソフトウェアを手動で検索してインストールします。                                                                  |  |
|                                                                                                    |  |
|                                                                                                    |  |

## ⑤[参照]をクリックして、【8】で指定したフォルダ内にある「InsDrvTemp\_USB」を選択し

て ※【8】で初期設定のままインストールした場合、以下のフォルダを指定します。 ・32ビット版Windows 7: [C:¥Program Files¥bRoad Lanner Wave¥GW-US54GXS¥InsDrvTemp\_USB] ・64ビット版Windows 7:

[C:¥Program Files (x86)¥bRoad Lanner Wave¥GW-US54GXS¥InsDrvTemp\_USB]

| 🚱 🗕 ドライバー ソフトウェアの更新 - PCI GW-US54GXS                                                                                                    |
|----------------------------------------------------------------------------------------------------|
| コンピューター上のドライバー ソフトウェアを参照します。                                                                                                    |
| 次の場所でドライバー ソフトウェアを検索します:<br>C:¥Program Files¥bRoad Lanner Wave¥GW-US54GXS¥InsDn v 参照(B)                                                      |
| マサブフォルダーも検索する(I)                                                                                                    |
| <ul> <li>コンピューター上のデバイスドライバーの一覧から選択します(L)</li> <li>この一覧には、デバイスと互換性があるインストールされたドライバー ソフトウェアと、デバイスと同じカテゴリにあるすべてのドライバー ソフトウェアが表示されます。</li> </ul> |
| 友へ(N) キャンセル                                                                                                    |

## ⑥「閉じる」をクリックします。

| 🥪 🚊 ドライバー ソフトウェアの更新 - PCI GW-US54GXS 54Mbps WLAN USB Adapter | × |
|--------------------------------------------------------------|---|
| ドライバー ソフトウェアが正常に更新されました。                                     |   |
| このデバイスのドライバー ソフトウェアのインストールを終了しました:                           |   |
| PCI GW-US54GXS 54Mbps WLAN USB Adapter                       |   |
|                                                              |   |
|                                                              |   |
|                                                              |   |
|                                                              |   |
|                                                              |   |
| 関じる(丘)                                                       |   |

◆64ビット版Windows7の場合、「プログラム互換性アシスタント」ダイアログが 表示されますので、[閉じる]をクリックします。

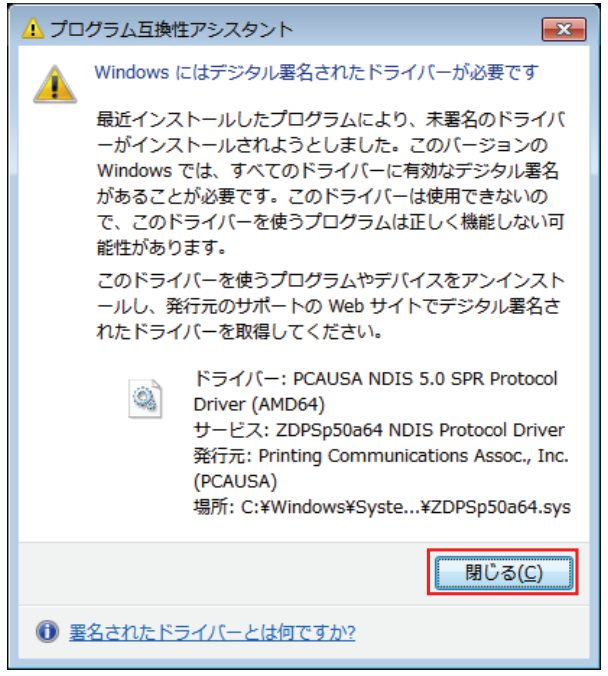

- 【14】 [スタート]メニューから、[コンピュータ]を右クリック→[プロパティ]を選択し、 [デバイス マネージャー]をクリックします。
- 【15】「ネットワーク アダプター」から「PCI GW-US54GXS 54Mbps WLAN USB Adapter」の 右クリックメニューを開いて、プロパティをクリックします。

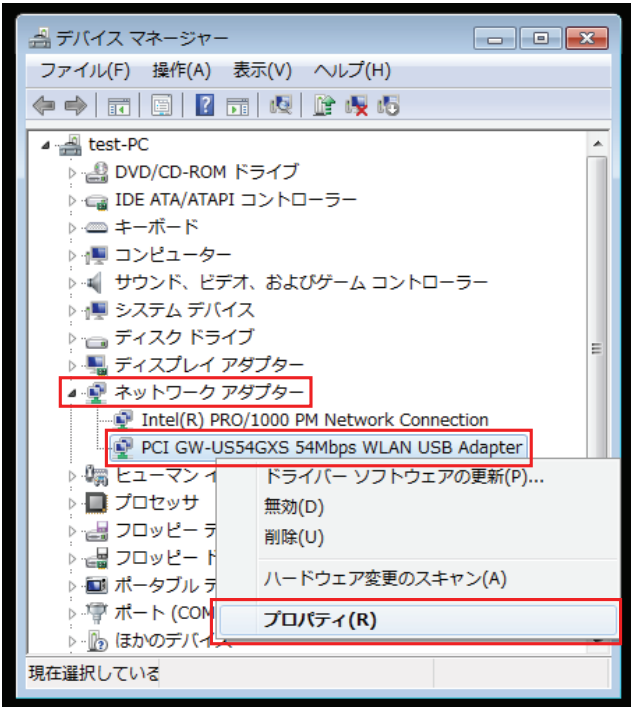

【16】 プロパティ内の「詳細設定」タブから「PSPXLinkMode」の値を「Enable」に変更して、 [OK]をクリックします。

| PCI GW-US54GXS 54Mbps WLAN USB A                                                                                                    | Adapterのプロパティ 🎫                                                     |
|----------------------------------------------------------------------------------------------------|---------------------------------------------------------------------|
| PCI GW-US54GXS 54Mbps WLAN USB /<br>全般 詳細設定 ドライバー 詳細<br>このネットワーク アダブターでは次のプロパティを<br>クリックしてから、右側でその値を選択してくださ<br>プロパティ(P):<br>CoalesceBuffers<br>IBSS Protection Mode<br>IBSS Wireless Mode<br>PraambleMode<br>PSPXLinkMode<br>Cost ag Policy<br>ReceiveFrameDescriptors<br>TransmitControlBlocks<br>Use G_Mode_in_Usb1.1<br>WMMQosSupport | Adapterのプロパティ<br>「利用できます。 左側で変更するプロパティを<br>(i)。<br>(値(V):<br>Enable |
|                                                                                                    | ОК <i><b>キャンセル</b></i>                                              |

- 【17】 XLink Kai 日本語版公式サイト(http://xlink.planex.co.jp/)から、 「XLink Kai for Windows」をダウンロードします。
- 【18】ダウンロードした「XLinkKai-win-jp.zip」を任意の場所に展開します。
- 【19】 展開後に作成されたフォルダ内「setup.exe」の右クリックメニューを開き、 プロパティをクリックします。

|                                        |               |               |                         |                   |          | × |
|----------------------------------------|---------------|---------------|-------------------------|-------------------|----------|---|
| XLinkKai-                              | win-jp        |               | <b>▼</b> 4 <sub>7</sub> | XLinkKai-win-jpのれ | 検索       | ٩ |
| 整理 ▼ 💼 開く 共                            | 有▼ 新しいフォ      | †ルダー          |                         |                   | ····     | 0 |
| ☆ お気に入り                                | 名前            | ^             | 更新日時                    | 種類                | サイズ      |   |
| 📜 ダウンロード                               | 📋 licence.txt |               | 2010/03/18 14:21        | テキスト ドキュ          | 6 KB     |   |
| 📃 デスクトップ                               | 📄 readme.txt  |               | 2010/03/18 14:21        | テキスト ドキュ          | 2 KB     |   |
| 🔚 最近表示した場所                             | release.txt   |               | 2010/03/18 14:21        | テキスト ドキュ          | 1 KB     |   |
|                                        | 📆 setup.exe   | 開<(O)         |                         | アプリケーション          | 4,383 KB |   |
| ====================================== | ۲             | 管理者として実行(A)   |                         |                   |          |   |
|                                        |               | 互換性のトラブルシューテ  | ーィング(Y)                 |                   |          |   |
|                                        |               | 共有(H)         |                         |                   |          |   |
|                                        |               | 以前のバージョンの復元() | V)                      |                   |          |   |
|                                        |               | 送る(N)         | • ·                     |                   |          |   |
|                                        |               | 切り取り(T)       |                         |                   |          |   |
|                                        |               | ⊐ピー(C)        |                         |                   |          |   |
|                                        |               | ショートカットの作成(S) |                         |                   |          |   |
|                                        |               | 削除(D)         |                         |                   |          |   |
|                                        |               | 名前の変更(M)      |                         |                   |          |   |
|                                        |               | プロパティ(R)      |                         |                   |          |   |

【20】 プロパティ内の「互換性」タブから以下の項目を設定して、「適用]→[OK]をクリックします。 ・互換モード「互換モードでこのプログラムを実行する」にチェックを入れます。 ・互換モード「Windows XP (Service Pack 3)」を選択します。 ・特権レベル「管理者としてこのプログラムを実行する」にチェックを入れます。

| i setup.exeのプロパティ                                                                            |
|----------------------------------------------------------------------------------------------|
| 全般 互換性 セキュリティ 詳細 以前のバージョン                                                                    |
| プログラムが以前のパージョンの Windows では正常に動作していたのに、このパ<br>ージョンでは問題が発生する場合、以前のパージョンに合った互換モードを選択<br>してください。 |
| 設定の選択に関するヘルプ<br>互換モード                                                                        |
| <ul> <li>☑ 互換モードでこのプログラムを実行する:</li> <li>Windows XP (Service Pack 3)</li> </ul>               |
| 設定                                                                                           |
| 🔲 256 色で実行する                                                                                 |
| 🔲 640 × 480 の解像度で実行する                                                                        |
| 🔲 視覚テーマを無効にする                                                                                |
| ■ デスクトップ コンポジションを無効にする                                                                       |
| □ 高 DPI 設定では画面のスケーリングを無効にする                                                                  |
| 特権レベル                                                                                        |
| ◎管理者としてこのプログラムを実行する。                                                                         |
| 🛞 すべてのユーザーの設定を変更                                                                             |
| OK キャンセル 適用(A)                                                                               |

- 【21】「setup.exe」をダブルクリックします。
- 【22】 「ユーザー アカウント制御」ダイアログが表示されますので、[はい]をクリックします。

| 🚱 ユーザー アカウント制御                                                   |
|------------------------------------------------------------------|
| ⑦ 次の不明な発行元からのプログラムにこのコンピューターへの変更を許可しますか?                         |
| プログラム名: setup.exe<br>発行元: <b>不明</b><br>ファイルの入手先: インターネットからダウンロード |
| ♥ 詳細を表示する(D) はい(Y) いいえ(N)                                        |
| <u>これらの通知を表示するタイミングを変更する</u>                                     |

【23】 「XLink Kai日本語版セットアップウィザードの開始」が表示されますので、 [次へ]をクリックします。

| 冯 XLink Kai 日本語版 セットアッ | 7 🗖 🗖 🗖                                                |
|------------------------|--------------------------------------------------------|
|                        | XLink Kai 日本語版 セットアップウィザードの開<br>始                      |
|                        | このブログラムはご使用のコンピュータへ XLink Kai 日本語版 7.4 を<br>インストールします。 |
|                        | 続行する前に他のアプリケーションをすべて終了してください。                          |
|                        | 続行するには「次へ」、セットアップを終了するには「キャンセル」をクリ<br>ックしてください。        |
|                        |                                                        |
|                        |                                                        |
|                        |                                                        |
|                        |                                                        |
|                        |                                                        |
|                        | 次へ(N)> キャンセル                                           |

【24】「インストール先の指定」が表示されますので、[次へ]をクリックします。 ◆インストール先を変更するときは、[参照]をクリックしてインストール先を指定します。 通常は変更する必要はありません。

| B     XLink Kai 日本語版 セットアップ                                                                                                    | 通用は友父子の必要はのうよとか。                                        |
|----------------------------------------------------------------------------------------------------|---------------------------------------------------------|
| インストール先の指定       いい         XLink Kai 日本語版 のインストールするフォルダを指定して、「次へ」をクリックしてください。       ※         ※       XLink Kai 日本語版 をインストールするフォルダを指定して、「次へ」をクリックしてください。         ※目かったしまで、       ※         ※       ※         ※Program Files (x80)¥XLink Kai 日本語版       参照(r)         このプログラムは最低 7.5 MBのディスク空き領域を必要とします。       キャンセル | じ XLink Kai 日本語版 セットアップ                                 |
| XLink Kai 日本語版 をインストールするフォルダを指定して、「次へ」をクリックしてください。         線けるには「次へ」をクリックしてください。別のフォルダを選択するには「参照」をクリックしてください。         ②¥Program Files (x86)¥XLink Kai 日本語版         このブログラムは最低 7.5 MBのディスク空き領域を必要とします。         〈戻る(B) 次へ(N)>         キャンセル                                                                            | インストール先の指定<br>XLink Kai 日本語版 のインストール先を指定してください。         |
| 続けるには「次へ」をクリックしてください。別のフォルダを選択するには「参照」をクリックしてください。     ご業Program Files (x86)業XLink Kai 日本語版         を照(r)     このプログラムは最低 7.5 MBのディスク空き領域を必要とします。         く 戻る(B) 次へ(M) > キャンセル                                                                                                    | XLink Kai 日本語版 をインストール するフォルダを指定して、「次へ」をクリックしてくださ<br>い。 |
| ○¥Program Files (x86)¥XLink Kai 日本語版<br>このプログラムは最低 7.5 MBのディスク空き領域を必要とします。                                                                                                    | 続けるには「次へ」をクリックしてください。別のフォルダを選択するには「参照」をクリックしてくださ<br>い。  |
| このプログラムは最低 7.5 MBのディスク空き領域を必要とします。                                                                                                    | C¥Program Files (x86)¥XLink Kai 日本語版 参照(r)              |
| このプログラムは最低 7.5 MBのディスク空き領域を必要とします。<br>く 戻る(B) 次へ(N) > キャンセル                                                                                                    |                                                         |
| このプログラムは最低 7.5 MBのディスク空き領域を必要とします。<br>く 戻る(B) 次へ(N) > キャンセル                                                                                                    |                                                         |
| < 戻る(B) (水へ(M) > (キャンセル) (キャンセル)                                                                                                    | このプログラムは最低 7.5 MBのディスク空き領域を必要とします。                      |
|                                                                                                    | < 戻る(B) 次へ(N) > キャンセル                                   |

【25】「プログラムグループの指定」が表示されますので、[次へ]をクリックします。 ◆プログラムアイコンを作成する場所を変更するときは、[参照]をクリックして作成する 場所を指定します。通常は変更する必要はありません。

| 過 XLink Kai 日本語版 セットアップ                           | - • •   |
|---------------------------------------------------|---------|
| <b>プログラムグループの指定</b><br>プログラムアイコンを作成する場所を指定してください。 |         |
| ししていたい マンドアップはスタートメニューにプログラムのショートカットを作成します。       |         |
| 続けるには「次へ」をクリックしてください。違うディレクトリを選択するには「参照」をク<br>さい。 | リックしてくだ |
| XLink Kai 日本語版                                    | 参照(r)   |
|                                                   |         |
|                                                   |         |
|                                                   |         |
|                                                   |         |
|                                                   |         |
| 〈戻る(B) 次へ(N) >                                    | キャンセル   |

【26】 「追加タスクの選択」が表示されますので、「次へ]をクリックします。 ◆デスクトップに「XLink Kai日本語版」のショートカットを作成するときは、 「デスクトップ上にアイコンを作成する」をチェックします。

| Julink Kai 日本語版 セットアップ                           | - • 💌      |
|--------------------------------------------------|------------|
| 追加タスクの選択<br>実行する追加タスクを選択してください。                  |            |
| XLink Kai 日本語版 インストール時に実行する追加タスクを選択して、「次へ」<br>い。 | をクリックしてくださ |
| アイコンを追加する:                                       |            |
| 〈 戻る(日) 太へ(N)                                    | > キャンセル    |

【27】「インストール準備完了」が表示されますので、[インストール]をクリックします。

| 引 XLink Kai 日本語版 セットアップ                                            | - • 💌 |
|--------------------------------------------------------------------|-------|
| <b>インストール準備完了</b><br>ご使用のコンピュータへ XLink Kai 日本語版 をインストールする準備ができました。 |       |
| インストールを続行するには「インストール」を、設定の確認や変更を行うには「戻る」を欠<br>ください。                | リックして |
| インストール先:<br>C¥Program Files (x86)¥XLink Kai 日本語版<br>プログライ グリーマー    | *     |
| フロクラムクルーフ:<br>XLink Kai 日本語版                                       |       |
|                                                                    |       |
| ٠                                                                  |       |
|                                                                    |       |
|                                                                    | キャノセル |

【28】 使用許諾が表示されますので、内容をお読みいただき、同意されましたら[はい]を クリックします。

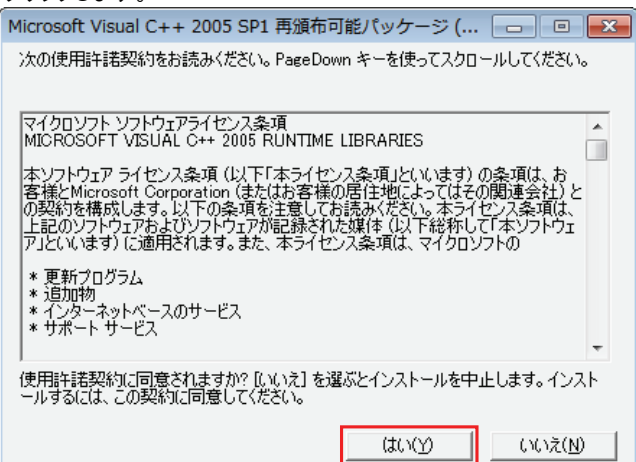

【29】「XLink Kai日本語版セットアップウィザードの完了」が表示されますので、 「すぐ再起動」または「後で手動で再起動」のどちらかを選択し、[完了]をクリックします。

| XLink Kai 日本語版 セットアップウィザードの完<br>了                                                                                        |
|----------------------------------------------------------------------------------------------------|
| ALITIK NGI ロイギ部版(クリンストールを定すする)にありばよ ユノビューラ<br>を再起動する必要があります。すぐに再起動しますか?<br>◎ [ <u>て</u> (再起動)]<br>◎ 後で手動で再起動( <u>1</u> ) |
|                                                                                                    |

【30】 PC再起動が完了しましたら、プログラム一覧から「XLink Kai 日本語版 - ユーザー登録」, 「XLink Kai 日本語版 - 設定」,「XLink Kai 日本語版」いずれかの右クリックメニューを 開き、プロパティをクリックします。

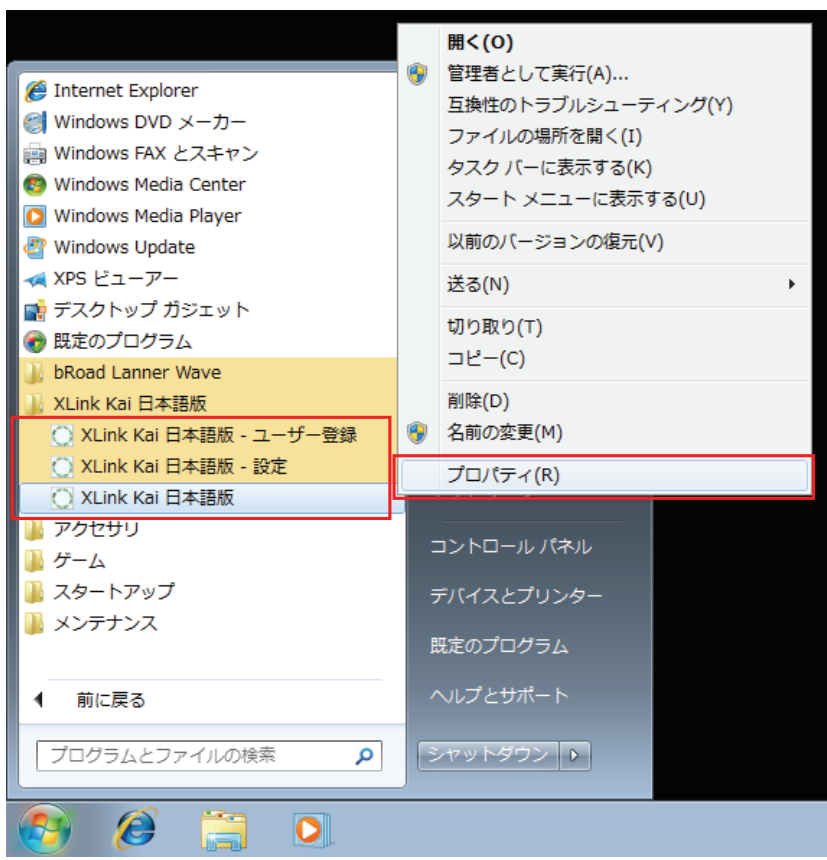

【31】プロパティ内の「互換性」タブから以下の項目を設定して、「適用」→「OK」をクリックします。
 ・互換モード「互換モードでこのプログラムを実行する」にチェックを入れます。
 ・互換モード「Windows XP (Service Pack 3)」を選択します。
 ・特権レベル「管理者としてこのプログラムを実行する」にチェックを入れます。

| XLink Kai 日本語版のプロパティ     E                                                                   |
|----------------------------------------------------------------------------------------------|
| 全般 ショートカット 互換性 セキュリティ 詳細 以前のバージョン                                                            |
| プログラムが以前のパージョンの Windows では正常に動作していたのに、このパ<br>ージョンでは問題が発生する場合、以前のバージョンに合った互換モードを選択<br>してください。 |
| 設定の選択に関するヘルプ<br>互換モード                                                                        |
| ☑ 互換モードでこのプログラムを実行する:                                                                        |
| Windows XP (Service Pack 3)                                                                  |
| 設定                                                                                           |
| 🔲 256 色で実行する                                                                                 |
| 🔲 640 × 480 の解像度で実行する                                                                        |
| ── 視覚テーマを無効にする                                                                               |
| □ デスクトップ コンポジションを無効にする                                                                       |
| □ 高 DPI 設定では画面のスケーリングを無効にする                                                                  |
| ー特権レベルー                                                                                      |
| ◎管理者としてこのプログラムを実行する。                                                                         |
| 🕞 すべてのユーザーの設定を変更                                                                             |
| OK キャンセル 適用(A)                                                                               |

- 【32】 [スタート]メニューから、[コントロールパネル]をクリック→[ネットワークとインターネット]を クリック→[ネットワークと共有センター]をクリック→[アダプターの設定の変更]を クリックして、「ネットワーク接続」を開きます。
- 【33】「ワイヤレスネットワーク接続」の右クリックメニューから「接続/切断」をクリックします。

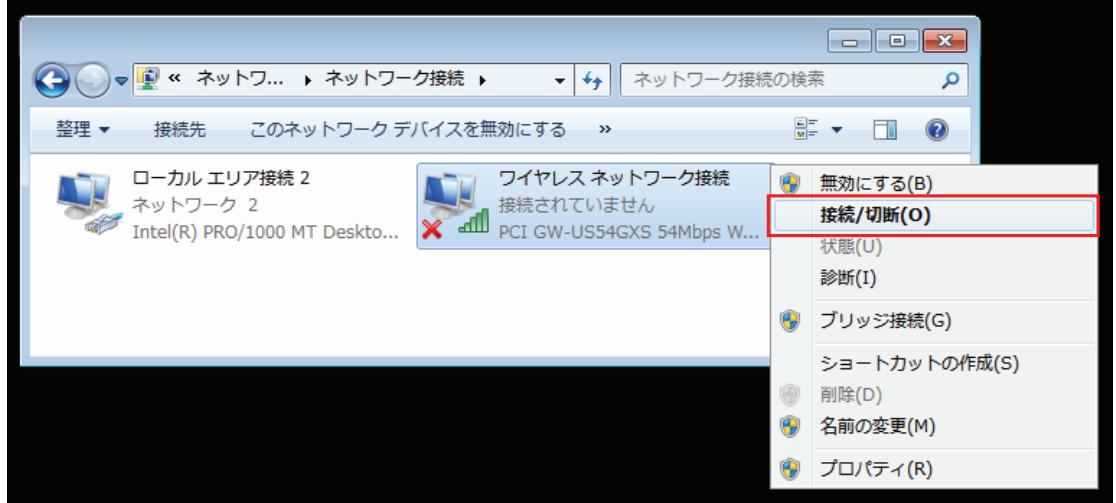

【34】「PSP\_xxxxxx」という名称のSSIDを選択して、[接続]をクリックします。

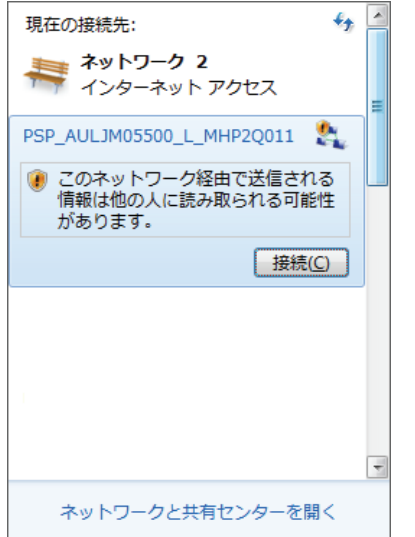

以上でWindows 7での設定は完了です。

以降は下記URL「XLink Kai 設定手順 - STEP5 ゲームで遊ぶ」を参照してください。 http://xlink.planex.co.jp/procedure 74 jp/win step05.html

困ったときは、下記URL「FAQ」を参照してください。 http://xlink.planex.co.jp/fag.html